# Eukaryote - User Guide

This introductory section provides an overview of **Eukaryote** pipeline drafting and design. The vertical gray rectangles correspond to the website sections.

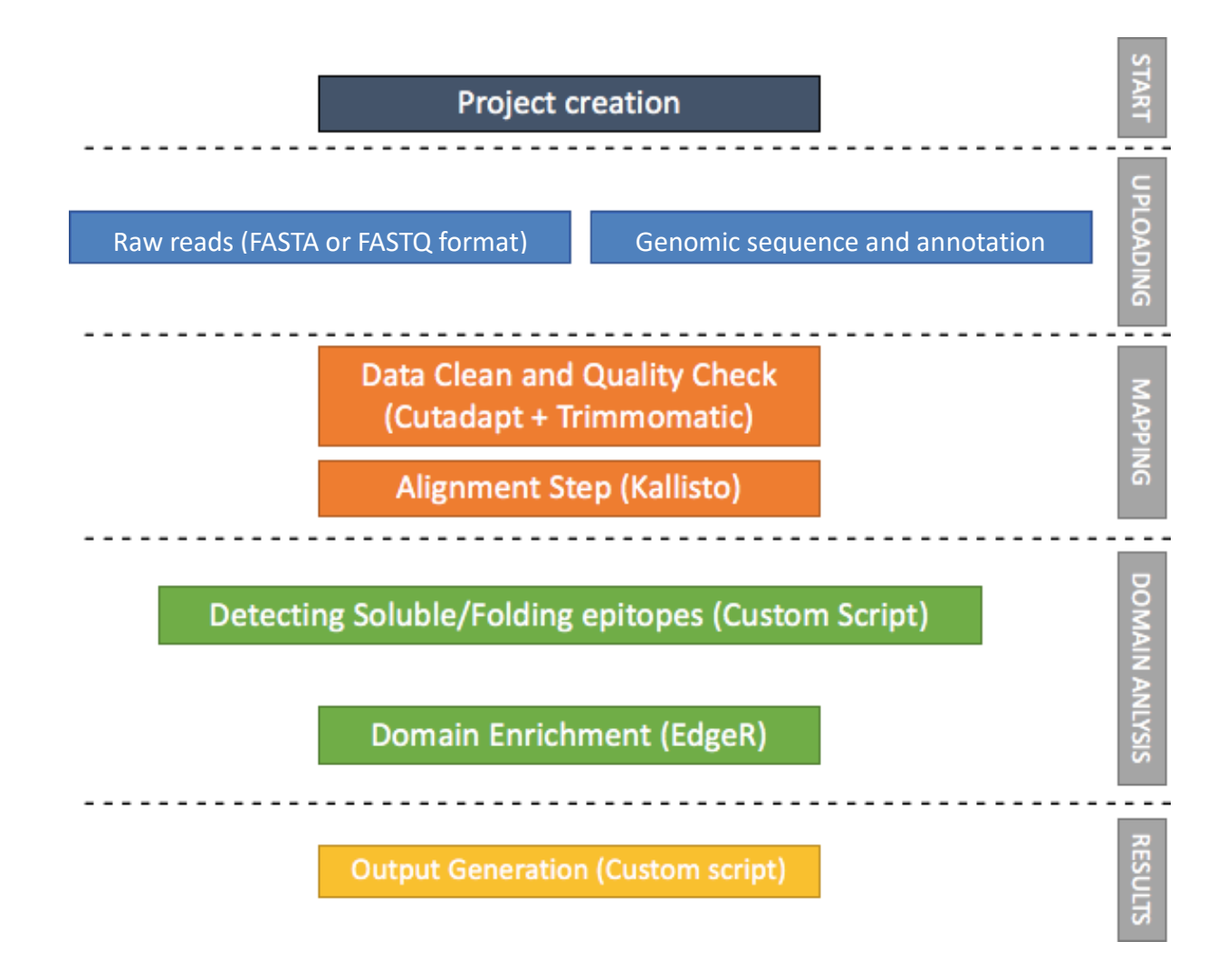

## Input Files

Mandatory inputs for InteractomeSeq - Eukaryote execution are:

- trascripts and annotation of organism in multiFASTA format (available organisms are listed in selection box) (Organism).
- Raw Data files, FASTA or FASTQ format for query reads are allowed in the input, therefore the web interface additionally allows the submission of compressed files (gz format) to reduce the time of data upload (DataSets).

**InteractomeSeq** requires at least two datasets. The input datasets must be generated with the same sequencing platform.

| <b>an</b> An | notation           |                           |           |   |
|--------------|--------------------|---------------------------|-----------|---|
| III Or       | ganism 1           |                           |           |   |
|              | Annotation Strain  | Select a Strain           |           | × |
|              |                    | Homo Sapiens - GRCh38 p10 |           |   |
|              |                    | Mus musculus - GRCm38 p6  |           |   |
|              |                    |                           |           |   |
| <b>D</b> a   | taSets 2           |                           |           |   |
| 🖹 Ra         | w Data Files       |                           |           |   |
|              | FASTA/FASTQ Format | SELECT FILE               | Drop File |   |
|              |                    |                           |           |   |

### Annotation (1)

Pre-loaded nucleotide sequences of all protein-coding transcripts and annotation file are available for Homo Sapiens and Mus Musculus genome. The genome assembly version for Homo Sapiens is the GRCh38 downloaded from NCBI and the annotation was downloaded from GenCode consortium <a href="https://www.gencodegenes.org/human/">https://www.gencodegenes.org/human/</a>. The genome assembly version for Mus Musculus is the GRCm38 downloaded from NCBI and the annotation was downloaded from GenCode consortium <a href="https://www.gencodegenes.org/human/">https://www.gencodegenes.org/human/</a>. The genome assembly version for Mus Musculus is the GRCm38 downloaded from NCBI and the annotation was downloaded from GenCode consortium <a href="https://www.gencodegenes.org/muse/">https://www.gencodegenes.org/human/</a>. The genome assembly version for Mus Musculus is the GRCm38 downloaded from NCBI and the annotation was downloaded from GenCode consortium <a href="https://www.gencodegenes.org/muse/">https://www.gencodegenes.org/human/</a>.

### Raw Data Files (2)

FASTA or FASTQ format are allowed as input, therefore the web interface additionally allows the submission of compressed files (gz format) to reduce the time of data upload (DataSets).

Input form is designed both for loading Single End or Paired-End sequencing. For Paired-End mode, as shown in the screen-shot below, the loading must be repeated both for the forward and reverse dataset.

# Mapping

By clicking on the botton Mapping + MAPPING 4 sub-sections will appear on the screen.

- 1. **Mapping Params.** Selection of sequencing type among paired-end reads or single-end.
- 2. **Organism.** Selected FASTA file that will be used as reference to align the sequences.
- 3. Adapters. Selection of adapters to remove from input sequences. User can select between three options: i) Autodetec Adapters; ii) Custom Adapters; iii) Illumina Adapters
- 4. **Trimming Params.** Selection of minimum length of sequence and number of mismatch allows; reads below this threshold will be discarded.

| Mapping Params          |                                |
|-------------------------|--------------------------------|
| Sequencing Type 1       | SINGLE-READ PAIRED-ENDS        |
| Read File O             |                                |
| Mapping Label           | Mapping Label                  |
| Organism 2              |                                |
| Annotation Strain ()    | Homo Sapiens - GRCh38 p10      |
| Adapters 3              |                                |
| Adapters                | Custom Adapters 🗢              |
| Forward Read 5' Adapter | Forward Read 5 Adapter         |
| Forward Read 3' Adapter | Forward Read 3 Adapter         |
| E Trimming Params 4     | )                              |
| Min Clone Length        | 100 © Allowed Mismatches O 3 © |

**Note:** Mapping step should be repeated for each input dataset. For each mapping file generated, user can check the log file associated and the Status message.

### **Bapping List**

|          |       |   |        |   |                       | I | <b>Ш</b> соги | JMNS 👻 |
|----------|-------|---|--------|---|-----------------------|---|---------------|--------|
| Info     | Label | ÷ | Status | ÷ | Date                  | ÷ | Log           | Output |
| <b>~</b> | NS    |   | Done   |   | 01/10/2018 - 12:00:00 |   | ۲             |        |
| ~        | SP    |   | Done   |   | 01/10/2018 - 12:00:00 |   | ۲             |        |
| ~        | BIO   |   | Done   |   | 01/10/2018 - 12:00:00 |   | ۲             |        |
|          |       |   |        |   |                       |   | 5 10          | 25     |

# Domain Analysis

Domain Anlysis is composed by four sheets:

- 1. Domain Definition
- 2. Domain Enrichment

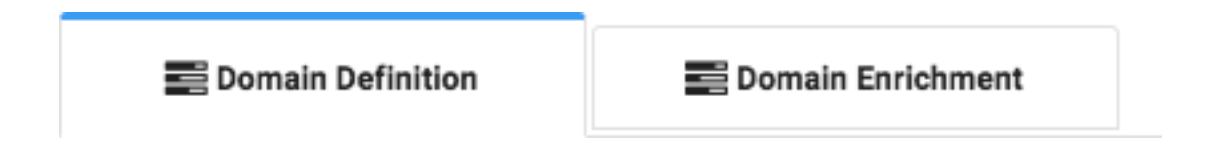

1. **Domain Definition** takes as input the mapping file previously generated.

Domain Definition back-end script uses "bedtool genomomecov" to computes coverage depth at each genome position of the Transcript sequences. Next with a custom script calculates the average depth coverage and only the transcript positions that have a depth coverage greater than the average depth coverage are taken into account. Afterwards the epitopes are defining by combining consecutive bases that have a valid depth coverage. An epitope will be defined by at least 10 consecutive bases. When the computational steps are complete, user can check the status of his analysis.

| n Domain Definition | n Domain Enrichment | E Domain Subtraction | E Domain Intersection |                       |            |
|---------------------|---------------------|----------------------|-----------------------|-----------------------|------------|
| E Domain Definit    | ion List            |                      |                       |                       |            |
| Info 1              | Label               | 2                    | 3 Status              | ÷ (4) Date (5)        | ⊞COLUMNS ▼ |
|                     | 26695_S5            |                      | Done                  | 01/10/2018 - 12:00:00 |            |
| <b>~</b>            | HealthyControl      |                      | Done                  | 01/10/2018 - 12:00:00 | •          |
|                     | PositiveControl     | I                    | Done                  | 01/10/2018 - 12:00:00 | •          |
|                     | AtrophicGastriti    | S                    | Done                  | 01/10/2018 - 12:00:00 | •          |

- 1. Info Drop-down menu with information of Mapping input file.
- 2. Label Sample label.
- **3. Status** When the execution ends successfully, the button turns green, otherwise, it turns red.
- 4. Date Day and time of analysis execution
- 5. Log Button that hide/open a box with execution log file.

#### EDomain Definition :: Log :: NS

| ≣ status 오                   | Domain Definition Done 🗹                         | Completed Processing |  |
|------------------------------|--------------------------------------------------|----------------------|--|
| ukaryote Domain Definiti     | on - Start * Friday November 23, 2018 - 17:00:03 |                      |  |
| Computing the depth-of-co    | verage complete.                                 |                      |  |
| Computing the breadth-of     | coverage complete.                               |                      |  |
| am2bed complete.             |                                                  |                      |  |
| Read count complete.         |                                                  |                      |  |
| Max depth coverage comp      | uting complete.                                  |                      |  |
| Percentile depth filtering c | omplete.                                         |                      |  |
| Raw definition of domains    | complete.                                        |                      |  |
| computing domain start a     | nd end complete.                                 |                      |  |
| arsing output complete       |                                                  |                      |  |
| ukarvote Domain Definiti     | on - End * Friday November 23, 2018 - 17:03:06   |                      |  |

### 6. Output – Hide/show panel with output preview

| тот  | AL: 9,377    |                                          |             |                 |                   |   |                    |              | COLUMNS          |
|------|--------------|------------------------------------------|-------------|-----------------|-------------------|---|--------------------|--------------|------------------|
| Info | Chromosome 👙 | Clone Start $\buildrel \label{eq:clone}$ | Clone End 💠 | Clone Length  ≑ | Gene              | ÷ | Strand $\doteqdot$ | Read Count 👙 | Average<br>Depth |
| _    | -            |                                          |             |                 |                   |   |                    |              |                  |
| ~    | chr1         | 926845                                   | 927232      | 387             | ENST00000620200.4 |   | +                  | 64           | 3.1              |
| ×    | chr1         | 927130                                   | 92/51/      | 387             | ENST00000618323.4 |   | +                  | 64           | 3.11             |
| ÷    | chr1         | 927701                                   | 927588      | 387             | ENST00000616125.4 |   | +                  | 64           | 3.10             |
| ÷    | chr1         | 927285                                   | 927672      | 387             | ENST00000617307.4 |   | +                  | 64           | 3.1              |
| ~    | chr1         | 927339                                   | 927726      | 387             | ENST00000618779.4 |   | +                  | 64           | 3.1              |
| ~    | chr1         | 927362                                   | 927749      | 387             | ENST00000616016.4 |   | +                  | 64           | 3.1              |
| ~    | chr1         | 927525                                   | 927912      | 387             | ENST00000342066.7 |   | +                  | 64           | 3.1              |
| ~    | chr1         | 927528                                   | 927915      | 387             | ENST00000622503.4 |   | +                  | 64           | 3.1              |
| ~    | chr1         | 931739                                   | 932126      | 387             | ENST0000341065.8  |   | +                  | 10           | 3.1              |

2. **Domain Enrichment** takes as input the Control and Selection output of Domain Definition step.

| Domain Enrichm            | ent List    |   |        |   |      |   |     |        |         |        |
|---------------------------|-------------|---|--------|---|------|---|-----|--------|---------|--------|
| + DOMAIN ENRICHMENT       | 8           |   |        |   |      |   |     |        | II COLU | MNS 👻  |
| nfo                       | Label       | ÷ | Status | ÷ | Date | ÷ | Log | Output | Edit    | Delete |
|                           |             |   |        |   |      |   |     |        |         |        |
|                           |             |   |        |   |      |   |     |        |         |        |
| Domain Enrichment         | t :: Insert |   |        |   |      |   |     |        |         |        |
|                           |             |   |        |   |      |   |     |        |         |        |
| Control Domain Definition |             |   |        | - |      |   |     |        |         |        |
| Selection Domain          |             |   |        | _ |      |   |     |        |         |        |
|                           |             |   |        |   |      |   |     |        |         |        |
| Definition                |             |   |        | ~ |      |   |     |        |         |        |

Domain Enrichment back-end script uses "bedtools genomecov" to compute the number of feature (reads) that map inside the epitope regions. Only the common domains between the control selection and the target selection are tested for the statistical analysis. After counting, the epitopes counts are normalized in TPM (transcription per milion) and with R-package EdgeR establish the differentially epitopes of target sample (Target Domain Definition) compare to the Control (Control Domain Definition). When the computational steps are complete, user can check the status of the analysis as shown below.

|     |                                   | 2        |   | 3      |   | 4                   |    | 5    | UM 6   |
|-----|-----------------------------------|----------|---|--------|---|---------------------|----|------|--------|
| Inf | D                                 | Label    | ÷ | Status | ÷ | Date                | ÷  | Log  | Output |
|     |                                   | NS + BIO |   | Done   |   | 01/10/2018 - 12:00: | 00 | ۰    |        |
| ~   |                                   | NS + SP  |   | Done   |   | 01/10/2018 - 12:00: | 00 | ۰    |        |
|     |                                   |          |   |        |   |                     |    | 5 10 | 25     |
| _   | Control Domain Definition Label   | NS       |   |        |   |                     |    |      |        |
|     | Selection Domain Definition Label | SP       |   |        |   |                     |    |      |        |

- **1.** Info Drop-down menu with information of Domain Definition input file.
- 2. Label Sample label.
- **3. Status** When the execution ends successfully, the button turns green, otherwise, it turns red.
- 4. Date Day and time of analysis execution
- **5.** Log Button that hide/show a box with execution log file.
  - 🇱 Domain Enrichment :: Log :: NS + BIO

| ≣ status 오                   | Domain Enrichment Done 🗹                          | Completed Processing |  |
|------------------------------|---------------------------------------------------|----------------------|--|
| Eukaryote Domain Enrichm     | nent - Start * Friday November 23, 2018 - 18:15:2 | (                    |  |
| Parsing input file complete  | 1                                                 |                      |  |
| Parsing input file complete  |                                                   |                      |  |
| Bedtools intersect of comr   | non domains complete.                             |                      |  |
| Bedtools intersect of uniqu  | le domains complete.                              |                      |  |
| Parsing files for edgeR ana  | lysis complete.                                   |                      |  |
| Differential expression ana  | lysis complete.                                   |                      |  |
| Parsing output file with cor | mmon domains complete.                            |                      |  |
| Parsing output file with uni | ique domains complete.                            |                      |  |
| Eukaryote Domain Enrichm     | ent - End * Friday November 23, 2018 - 18:15:32   |                      |  |

### 6. Output – Hide/show panel with output preview

| TOTAL: 188 |              |                             |                             |                   |         |         |                   |          |          |                  |
|------------|--------------|-----------------------------|-----------------------------|-------------------|---------|---------|-------------------|----------|----------|------------------|
| nfo        | Chromosome 😄 | Clone<br>Start <sup>‡</sup> | Clone End $\Leftrightarrow$ | Clone<br>Length ‡ | Start 🍦 | End 🌩   | Gene 🌲            | Strand 🌐 | Log FC 💠 | Adjust<br>PValue |
|            | -            |                             |                             |                   |         |         |                   |          |          |                  |
| ~          | chr1         | 228140761                   | 228141044                   | 283               | 1269385 | 1269724 | ENST00000435153.5 | +        | 2.3935   | 4.7426e-3        |
| ~          | chr1         | 228144866                   | 228145236                   | 370               | 6724537 | 6724953 | ENST00000366718.5 | +        | 2.5732   | 8.0270e-3        |
| ~          | chr1         | 228145624                   | 228145994                   | 370               | 6724537 | 6724953 | ENST00000366716.1 | +        | 2.5630   | 2.5140e-2        |
| ~          | chr1         | 228140570                   | 228140853                   | 283               | 6724713 | 6725236 | ENST00000366721.5 | +        | 2.3935   | 4.7426e-3        |
| ~          | chr1         | 228140570                   | 228140853                   | 283               | 6724713 | 6725236 | ENST00000366721.5 | +        | 2.3935   | 4.7426e-3        |
| ~          | chr1         | 228140570                   | 228140853                   | 283               | 6724713 | 6725139 | ENST00000366721.5 | +        | 2.3935   | 4.7426e-3        |
| ~          | chr1         | 228140570                   | 228140853                   | 283               | 6724713 | 6725139 | ENST00000366721.5 | +        | 2.3935   | 4.7426e-3        |
| ~          | chr1         | 228140570                   | 228140853                   | 283               | 6724713 | 6725139 | ENST00000366721.5 | +        | 2.3935   | 4.7426e-3        |
| ~          | chr1         | 228140570                   | 228140853                   | 283               | 6724713 | 6725139 | ENST00000366721.5 | +        | 2.3935   | 4.7426e-3        |
| ~          | chr1         | 228140343                   | 228140847                   | 504               | 6748373 | 6749077 | ENST00000366723.5 | +        | 2.3935   | 4.7426e-3        |

# Results

In this section user will find a summary of the output files generated by the execution. Download of the data can be activated clicking on the corresponding button. Data are in zip-compressed archives and can be opened and edited as tab-separated files.

|                     |                       | COLUMNS - |
|---------------------|-----------------------|-----------|
| Analysis 🗢          |                       |           |
| Label               | ⇒ Date                | Download  |
| Mapping             |                       |           |
| NS                  | 01/10/2018 - 12:00:00 | ▲         |
| SP                  | 01/10/2018 - 12:00:00 | ٤.        |
| BIO                 | 01/10/2018 - 12:00:00 | ▲         |
| E Domain Definition |                       |           |
| NS                  | 01/10/2018 - 12:00:00 | <b>A</b>  |
| BIO                 | 01/10/2018 - 12:00:00 | ۷.        |
| SP                  | 01/10/2018 - 12:00:00 | ۷.        |
| E Domain Enrichment |                       |           |
| NS + BIO            | 01/10/2018 - 12:00:00 |           |
| NS + SP             | 01/10/2018 - 12:00:00 | ۷.        |
|                     |                       | 2 5 10 25 |

## Outputs

- **Mapping**. The alignment results generated by Kallisto is stored in pseudobam file format, user can download this file by clicking for a detailed explanation of this format please refer to this link : <u>https://pachterlab.github.io/kallisto/pseudobam.html</u>.
- **Domain Definition**. The domain definition step provides output in tabular format. In this file all soluble domains/epitopes detected are listed and the transcript associated information are provided. As shown in the figure below, download of the data can be activated by clicking on the corresponding button (a) and in box (b) user can quickly check how many domains are detected.

| Domain De | finition Output Fil | e                  | a                                                                                 | A DOWNLOAD                                                                                    |                               |            |                   |                                      |
|-----------|---------------------|--------------------|-----------------------------------------------------------------------------------|-----------------------------------------------------------------------------------------------|-------------------------------|------------|-------------------|--------------------------------------|
| TOTAL     | 9,377 b             | 3<br>Clone Start ‡ | 4<br>Clone End $\Rightarrow$ C                                                    | 5<br>Ione Length \$                                                                           | Gene                          | ¢ Strand ≎ | 8<br>Read Count ‡ | COLUMNS -<br>9<br>Average<br>Depth ÷ |
|           | chr1                | 926845             | 927232                                                                            | 387                                                                                           | ENST00000620200.4             | +          | 64                | 3.1005                               |
| ~         | chr1                | 927130             | 927517                                                                            | 387                                                                                           | ENST00000618323.4             | +          | 64                | 3.1005                               |
|           | chr1                | 927150             | 927537                                                                            | 387                                                                                           | ENST00000618181.4             | +          | 64                | 3.1005                               |
|           | chr1                | 927201             | 927588                                                                            | 387                                                                                           | ENST00000616125.4             | +          | 64                | 3.1005                               |
|           | chr1                | 927285             | 927672                                                                            | 387                                                                                           | ENST00000617307.4             | +          | 64                | 3.100                                |
| <b>~</b>  | chr1                | 927339             | 927726                                                                            | 387                                                                                           | ENST00000618779.4             | +          | 64                | 3.100                                |
| <b>~</b>  | chr1                | 927362             | 927749                                                                            | 387                                                                                           | ENST00000616016.4             | +          | 64                | 3.100                                |
| 1         |                     |                    |                                                                                   |                                                                                               | 1000342066.7                  | +          | 64                | 3.100                                |
|           |                     |                    |                                                                                   |                                                                                               | (10)0622503.4                 | +          | 64                | 3.100                                |
| Des       | cription            |                    | ID=ENST000006160<br>gene_name=SAMD1<br>sterile alpha motif d<br>Symbol Acc:HGNC:2 | 16.4 gene_id=ENSG000001<br>1 protein_id= ENSP0000047<br>omain containing 11 [Source<br>18706] | 87634.11<br>78421.1<br>e:HGNC | +          | 10<br>5 10        | 3.100<br>25 50                       |

Tabular data report the following fields:

- 1. Info Show/hide Description information.
- 2. Chromosome Chromosome number, by clicking on the drop-down menu user can select the chromosome of interest.
- 3. Clone Start Transcript start of soluble folding domain/epitope
- 4. Clone End Transcript end of soluble folding domain/epitope
- 5. Clone Length Domain/epitope detected length
- 6. Gene Transcript Ensembl ID
- 7. Strand Strand associated with transcript annotation
- 8. Read Count Number of reads that align inside the domain/epitopes region
- Average Depth Indicate th sum of the mapped read depths at each domains base position, divided by the number of known bases in the domains.
- 10. Description Transcript annotation
- Domain Enrichment. The domain enrichment step provides two output in tabular format.
  Domain Enrichment :: Output :: NS + BIO

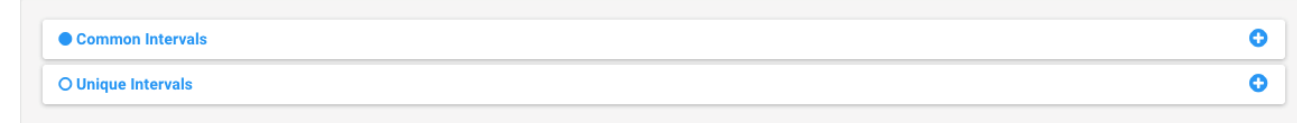

**Common Intervals** are the domains/epitopes that have same transcript position both for Control Selection and Target Selection, these domains/epitopes are statistically tested. As

shown in the figure below, download of the data can be activated by clicking on the corresponding button (a) and in box (b) user can quickly check how many domains are detected.

| TOTAL : 188 b     | 3              | 4                                                                                                    | 5               | 6        | 7       | 8                 | 9        | 10       | COLUMNS 🔻                     |
|-------------------|----------------|----------------------------------------------------------------------------------------------------|-----------------|----------|---------|-------------------|----------|----------|-------------------------------|
| Info Chromosome 🗢 | Clone<br>Start | Clone End 👙                                                                                                    | Clone<br>Length | Start \$ | End \$  | Gene 💠            | Strand 🜲 | Log FC 💠 | Adjust<br>PValue <sup>‡</sup> |
| chr1              | 228140761      | 228141044                                                                                                    | 283             | 1269385  | 1269724 | ENST00000435153.5 | +        | 2.3935   | 4.7426e-3                     |
| Chr1              | 228144866      | 228145236                                                                                                    | 370             | 6724537  | 6724953 | ENST00000366718.5 | +        | 2.5732   | 8.0270e-3                     |
| Chr1              | 228145624      | 228145994                                                                                                    | 370             | 6724537  | 6724953 | ENST00000366716.1 | +        | 2.5630   | 2.5140e-2                     |
|                   |                |                                                                                                    |                 |          |         | IST00000366721.5  | +        | 2.3935   | 4.7426e-3                     |
|                   |                |                                                                                                    |                 |          |         | IST00000366721.5  | +        | 2.3935   | 4.7426e-3                     |
| Description       | ( 12           | ID=ENST00000366716.1 gene_id=ENSG00000143774.16<br>gene_name=GUK1 protein_id= ENSP00000355677.1<br>guanylate kinase 1 [Source:HGNC Symbol Acc:HGNC:4693] |                 |          |         | ST00000366721.5   | +        | 2.3935   | 4.7426e-3                     |
|                   |                |                                                                                                    |                 |          |         | ST00000366721.5   | +        | 2.3935   | 4.7426e-3                     |
| -                 |                |                                                                                                    |                 |          |         | IST00000366721.5  | +        | 2.3935   | 4.7426e-3                     |
| Read Count        | ( 13           | 8                                                                                                    |                 |          |         | ST00000366721.5   | +        | 2.3935   | 4.7426e-3                     |
|                   |                |                                                                                                    |                 |          |         | ST0000366723.5    | +        | 2.3935   | 4.7426e-3                     |
| Average Depth     | 14             | 6.3989                                                                                                    |                 |          |         | J                 |          | 5 10     | 25 50                         |
| PValue            | $\sim$         | 2.5136e-3                                                                                                    |                 |          |         |                   |          |          |                               |

Tabular data report the following fields:

- 1. Info Show/hide Description-Read Count-Average Depth-Pvalue information.
- 2. Chromosome Chromosome number, by clicking on the drop-down menu user can select the chromosome of interest.
- 3. Clone Start Transcript start of soluble folding domain/epitope
- 4. Clone End Transcript end of soluble folding domain/epitope
- 5. Clone Length Domain/epitope detected length
- 6. Start Starting coordinate of the gene associated with the domain/epitope on the chromosome.
- 7. End Ending coordinate of the gene associated with the domain/epitope on the chromosome.
- 8. Gene Transcript Ensembl ID
- 9. Strand Strand associated with transcript annotation
- 10. LogFC log2 fold change estimation
- 11. Adjust Pvalue pvalue adjusted for FDR
- 12. Description Gene associated with the domain/epitope annotation
- 13. Read Count Number of reads that align inside the domain/epitopes region
- 14. Average Depth Indicate th sum of the mapped read depths at each domains base position, divided by the number of known bases in the domains.

### 15. Pvalue – probability value

**Unique Intervals** are the domains/epitopes that results specific of Target Selection. As shown in the figure below, download of the data can be activated by clicking on the corresponding button (a) and in box (b) user can quickly check how many domains are detected.

| TOTA        | AL : 8,723 b | 3             | (4) (                   | 5                  | 6          | 7       | 8                  | COLUMNS -  |
|-------------|--------------|---------------|-------------------------|--------------------|------------|---------|--------------------|------------|
| Info        | Chromosome ‡ | Clone Start 💠 | Clone End 💠             | Clone<br>Length \$ | Start ‡    | End ¢   | Gene               | ⇒ Strand ⇒ |
|             | chr1         | 1218534       | 1218907                 | 373                | 1218534    | 1218907 | ENST00000403997.2  |            |
| ~           | chr1         | 1312573       | 1312849                 | 276                | 1312573    | 1312849 | ENST00000618806.4  | -          |
| ~           | chr1         | 1314458       | 1314669                 | 211                | 1314458    | 1314669 | ENST00000434694.6  | ÷          |
| ~           | chr1         | 1326173       | 1326366                 | 193                | 1326173    | 1326366 | ENST00000343938.8  | +          |
| 1           |              |               |                         |                    |            | 1374299 | ENST00000338338.9  | -          |
|             |              | $\bigcirc$    |                         |                    |            | 1402414 | ENST00000344843.11 | -          |
| Description |              | ( 10 ) ID:    | ENST00000343938.8 gen   | e_id=ENSG000       | 00224051.6 | 1405353 | ENST00000482352.1  | -          |
| 1           |              | gei           | ne_name=CPTP protein_id | = ENSP000003       | 43890.4    | 1437276 | ENST00000338660.5  | +          |
| 1           |              | Svi           | mbol Acc: HGNC:28116    | er protein [Sou    | rce.HGNC   | 1437671 | ENST00000476993.1  | +          |
| 1           |              |               |                         |                    |            | 1535470 | ENST00000378733.8  | 8          |

Tabular data report the following fields:

- 1. Info Show/hide Description-Read Count-Average Depth-Pvalue information.
- Chromosome Chromosome number, by clicking on the drop-down menu user can select the chromosome of interest.
- 3. Clone Start Transcript start of soluble folding domain/epitope
- 4. Clone End Transcript end of soluble folding domain/epitope
- 5. Clone Length Domain/epitope detected length
- 6. Start Starting coordinate of the gene associated with the domain/epitope on the chromosome.
- 7. End Ending coordinate of the gene associated with the domain/epitope on the chromosome.
- 8. Gene Transcript Ensembl ID
- 9. Strand Strand associated with transcript annotation
- 10. Description Gene associated with the domain/epitope annotation
- 11. Read Count Number of reads that align inside the domain/epitopes region
- 12. Average Depth Indicate th sum of the mapped read depths at each domains base position, divided by the number of known bases in the domains.